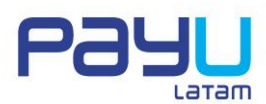

### MANUAL DE INSTALAÇÃO E CONFIGURAÇÃO PLUGIN PAYU LATAM PARA O WOOCOMMERCE

O Woocommerce é um plugin para o Wordpress que facilita a criação de uma loja on-line integrada ao site atual. Para que seus clientes possam pagar através do PayU a partir de seu site no Wordpress e utilizando o Woocommerce, você deve instalar o plugin do PayU para o Woocommerce, o qual notifica ao Woocommerce a presença do PayU como uma plataforma de pagamento válida.

Pré-requisitos:

- 1. Possuir uma conta no PayU Latam.
- 2. Ter o Wordpress 3.8 ou superior instalado.
- 3. Ter o Woocommerce versão 2.0 ou superior instalado no site do wordpress.

Instalação do plugin do PayU no Woocommerce:

1. Entre como administrador em seu site Wordpress.

| 🗲 🛞 192.168.68.181:8080/wordpress/wp-login.php | ☆ マ C 🕄 ד Google | ٩ | ÷ | ⋒ | - | 🦗 🔻 | Ø - |
|------------------------------------------------|------------------|---|---|---|---|-----|-----|
|                                                |                  |   |   |   |   |     |     |
|                                                |                  |   |   |   |   |     |     |
|                                                |                  |   |   |   |   |     |     |
|                                                | ESS              |   |   |   |   |     |     |
|                                                |                  |   |   |   |   |     |     |
| Nambro do usuario                              |                  |   |   |   |   |     |     |
| admin                                          |                  |   |   |   |   |     |     |
| Contraseña                                     |                  |   |   |   |   |     |     |
| )                                              | ••••             |   |   |   |   |     |     |
| m Recuérdame                                   | Acceder          |   |   |   |   |     |     |
|                                                |                  |   |   |   |   |     |     |
| AT 15 YOU WANT A WALLES THAT                   |                  |   |   |   |   |     |     |
| <u>≪ Volver a Pruebas Wordpress</u>            |                  |   |   |   |   |     |     |

2. Faça o download do plugin do PayU para o WOOCOMMERCE, que você encontrará nesta página.

| <b>3</b>                    | youlyn.chi   | nome 🕨 Plugir | ns ▶ wordpress ▶ D   | escargas 🕨 | <b>-</b> ↓         | Buscar Descargas    |        | ۶ |
|-----------------------------|--------------|---------------|----------------------|------------|--------------------|---------------------|--------|---|
| Organizar 🔻                 | Incluir en l | biblioteca 🔻  | Compartir con 🔻      | Grabar     | Nueva carpeta      | 1                   | =      | ? |
| 🔆 Favoritos                 |              | Nombre        | ^                    |            | Fecha de modifica  | Тіро                | Tamaño |   |
| 🚺 Descargas<br>💻 Escritorio |              | 퉬 woocomn     | nerce-payu-latam-2.0 |            | 02/04/2014 11:39 a | Carpeta de archivos |        |   |

3. No Meu Computador do administrador de Wordpress você deve acessar o menu "Plugins" e clicar em "Acrescentar novo". 1

PAYU LATAM / www.payulatam.com

2

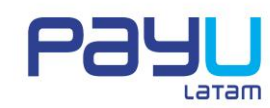

| 🚯 🖀 Plugins Ambient | 🕅 省 Plugins Ambiente QA - Wordpress 3.8.1 📀 2 📮 0 🕂 New Howdy, admin 📃 |                            |                                  |  |  |  |  |  |
|---------------------|------------------------------------------------------------------------|----------------------------|----------------------------------|--|--|--|--|--|
| 🚯 Dashboard 🛛 🤇     | Dashboard                                                              |                            | Screen Options 🔻 Help 🔻          |  |  |  |  |  |
| Home<br>Updates (2) | Welcome to WordPress!                                                  |                            | C Dismiss                        |  |  |  |  |  |
| 📌 Posts             | We've assembled some links to get you star                             | ted:                       |                                  |  |  |  |  |  |
| 93 Media            | Get Started                                                            | Next Steps                 | More Actions                     |  |  |  |  |  |
| 📕 Pages             | Customizo Vour Eito                                                    | Write your first blog post | Manage widgets or menus          |  |  |  |  |  |
| Comments            | Customize four site                                                    | + Add an About page        | Turn comments on or off          |  |  |  |  |  |
| 🔤 WooCommerce       | or, change your theme completely                                       | View your site             | Learn more about getting started |  |  |  |  |  |
| 🔛 Products          |                                                                        |                            |                                  |  |  |  |  |  |
| Appearance          | At a Glance                                                            | Quick Draft                | *                                |  |  |  |  |  |
| 😰 Plugins 💈         | Installed Plugins                                                      | Title                      |                                  |  |  |  |  |  |
| 🛓 Users             | Add New                                                                | What's on your             | mind?                            |  |  |  |  |  |
| 🔑 Tools             | Editor uraged                                                          |                            |                                  |  |  |  |  |  |
| Settings            |                                                                        |                            |                                  |  |  |  |  |  |
| Collapse menu       | Activity                                                               | Save Draft                 |                                  |  |  |  |  |  |
| Conapse menu        | Recently Published                                                     |                            |                                  |  |  |  |  |  |

4. Em seguida, selecione a opção "Carregar" e escolha o arquivo que contém o plugin do PayU para o Woocommerce, o qual já foi baixado. Clique no botão "Instalar agora".

| 1           | 🔒 Plugins Ambien | te QA - Wordpress 3.8.1 🚯 2 📕 0 🕂 New                    | Нс               | wdy, admin 🔟 |
|-------------|------------------|----------------------------------------------------------|------------------|--------------|
| <b>6</b> 20 | Dashboard        | Install Plugins                                          | Screen Options 🔻 | Help 🔻       |
| *           | Posts            | Search   Upload   Featured   opular   Newest   Favorites |                  |              |
| 91          | Media            |                                                          |                  |              |
|             | Pages            | Install a plugin in .zip format                          |                  |              |
| -           | Comments         | Seleccionar archivo woocommercetam-2.0.zip Install Now   |                  |              |
| Wee         | WooCommerce      |                                                          |                  |              |
| Þ           | Products         |                                                          |                  |              |
| *           | Appearance       |                                                          |                  |              |
| ø           | Plugins 2        |                                                          |                  |              |
| Ins         | stalled Plugins  |                                                          |                  |              |
| Edi         | itor             |                                                          |                  |              |
| 4           | Users            |                                                          |                  |              |
| æ           | Tools            |                                                          |                  |              |
| -           | Settings         |                                                          |                  |              |
| 0           | Collapse menu    |                                                          |                  |              |

5. Indique os dados de conexão via FTP e selecione o botão "Executar".

# PLUGIN PAYU LATAM WOOCOMMERCE

3

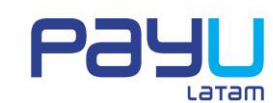

| 🕦 🔺 Plugins Ambien                                  | te QA - Wordpress 3.8.1 🛛 🥹 2 📕 0                            | + New                                                                            | Howdy, admin 🔟                                              |
|-----------------------------------------------------|--------------------------------------------------------------|----------------------------------------------------------------------------------|-------------------------------------------------------------|
| 🚯 Dashboard                                         | Installing Plugin from                                       | n uploaded file: woocommerce-payu-latam-2                                        | 2.0.zip                                                     |
| 📌 Posts                                             | Connection Information                                       |                                                                                  |                                                             |
| 9 Media                                             | To perform the requested action, W<br>contact your web host. | ordPress needs to access your web server. Please enter your FTP credentials to p | roceed. If you do not remember your credentials, you should |
| Comments                                            | Hostname                                                     | 127.0.0.1                                                                        |                                                             |
| 🖙 WooCommerce                                       | FTP Username                                                 | clienteftp                                                                       |                                                             |
| Appearance                                          | FTP Password                                                 | This password will not be stored on the server.                                  |                                                             |
| Plugins 2<br>Installed Plugins<br>Add New<br>Editor | Connection Type                                              | ● FTP ○ FTPS (SSL)                                                               |                                                             |
| 🛓 Users                                             | Proceed                                                      |                                                                                  |                                                             |
| 🔑 Tools                                             |                                                              |                                                                                  |                                                             |
| <ul> <li>Settings</li> <li>Collapse menu</li> </ul> |                                                              |                                                                                  |                                                             |

6. Por último, ative o plugin do PayU que você acaba de instalar.

| 1           | 省 Plugins Ambie | nte QA - Wordpress 3.8.1 🗇 2 📕 0 🕂 New Howdy, admin 🔟                |
|-------------|-----------------|----------------------------------------------------------------------|
| <b>6</b> 20 | Dashboard       | Installing Plugin from uploaded file: woocommerce-payu-latam-2.0.zip |
| *           | Posts           | Unpacking the package                                                |
| 93          | Media           | Installing the plugin                                                |
| ۲           | Pages           | Plugin installed successfully.                                       |
| -           | Comments        | Activate Plugin Return to Plugins page                               |
| WPP         | WooCommerce     |                                                                      |
| Ħ           | Products        |                                                                      |
| ×           | Appearance      |                                                                      |
| ø           | Plugins 2       |                                                                      |
| Ins         | talled Plugins  |                                                                      |
| Ad          | d New           |                                                                      |
| Ed          | itor            |                                                                      |
| 4           | Users           |                                                                      |
| ø           | Tools           |                                                                      |
| Į1          | Settings        |                                                                      |
| 0           | Collapse menu   |                                                                      |

### Configuração da plataforma de pagamento do PayU no Woocommerce:

1. Selecione o menu do Woocommerce na opção "Configurações".

# PLUGIN PAYU LATAM WOOCOMMERCE

4

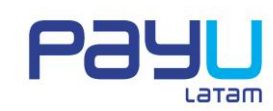

| 🚯 📸 Plugins Ambiente QA - Wordpress 3.8.1 😔 2 📕 0 🕂 New Howdy, admin 🔟 |                                                                  |                        |                     |                      |                         |                         |
|------------------------------------------------------------------------|------------------------------------------------------------------|------------------------|---------------------|----------------------|-------------------------|-------------------------|
| 🐼 Dashboard                                                            | Dashboard                                                        |                        |                     |                      |                         | Screen Options 🔻 Help 🔻 |
| Home                                                                   |                                                                  |                        |                     |                      |                         |                         |
| Updates 📀                                                              | Welcome to WordPr                                                | ess!                   |                     |                      |                         | 🖸 Dismiss               |
| Posts                                                                  | We've assembled some lin                                         | ks to get you started: |                     |                      |                         |                         |
| 🖣 Media                                                                | Get Started                                                      | Next                   | t Steps             |                      | More Actions            |                         |
| Pages                                                                  |                                                                  | <b>1</b>               | Write your first b  | olog post            | 📰 Manage widg           | gets or menus           |
| Comments                                                               | Customize Your Site                                              |                        | + Add an About page |                      | Turn comments on or off |                         |
| WooCommerce                                                            | or change your theme complete                                    | у 🖸 \                  | /iew your site      |                      | 🞓 Learn more a          | about getting started   |
| Products                                                               | Coupons                                                          |                        |                     |                      |                         |                         |
| A                                                                      | Reports                                                          |                        |                     | Quick Draft          |                         |                         |
|                                                                        | Settings<br>System Status                                        | 5 Pages                |                     | Title                |                         |                         |
|                                                                        | Add-ons                                                          |                        |                     | What's on your mind? |                         |                         |
| F Tools                                                                | wordpress 3.8.1 running Tv enty Fo<br>Search Engines Discouraged | ourteen theme.         |                     | what's on your minu: |                         |                         |
| Settings                                                               |                                                                  |                        |                     |                      |                         |                         |
|                                                                        | Activity                                                         |                        |                     | Save Draft           |                         |                         |
| Conapsement                                                            | Recently Published                                               |                        |                     | ,                    |                         |                         |

2. Entre na aba "Checkout", localizando o cursor na plataforma denominada "PayU Latam", da tabela "Plataformas de Pagamento", você deve clicar segurando e arrastando a plataforma para a primeira posição da tabela. Escolha como pré-determinada selecionando o contorno da coluna "Pré-determinado" e salve as alterações.

| 🛞 🖀 Plugins Ambiente              | QA - Wordpress 3 | 3.8.1 📀 2       | <b>P</b> 0 | + New                           | _            |                  |              | Howdy, admin 🔃      |
|-----------------------------------|------------------|-----------------|------------|---------------------------------|--------------|------------------|--------------|---------------------|
| Dashboard                         | General          | Products        | Тах        | Checkout                        | Shipping     | Accounts         | Emails       | Help 🔻              |
| 🖈 Posts                           | Checkout Optic   | ons   PayU Lat  | am   BA    | CS   Cheque   Cas               | h on Deliver | y   Mijireh Cheo | kout   PayF  | Pal                 |
| ំព្វ Media                        | Checkout P       | rocess          |            |                                 |              |                  |              |                     |
| Pages                             |                  |                 |            |                                 |              |                  |              |                     |
| 🗭 Comments                        | Coupons          |                 |            | Enable the u                    | ise of coup  | ons              |              |                     |
| MooCommorco                       |                  |                 |            | Coupons can be a                | applied from | the cart and o   | heckout pa   | ages.               |
| woocommerce                       |                  |                 |            |                                 |              |                  |              |                     |
| Orders                            | Checkout         |                 |            | <ul> <li>Enable gues</li> </ul> | t checkout   |                  |              |                     |
| Reports                           |                  |                 |            | Allows customers                | to checkou   | t without creat  | ing an acco  | punt.               |
| Settings                          |                  |                 |            |                                 | on the che   | ckout nages (a   | SSI Certifi  | ficate is required) |
| System Status                     |                  |                 |            | FORCE SSE (ITTIFS,              | on the che   | LNOUL PUBES (UI  | i sse ceruji | ncace is regulieou. |
| Add-ons                           | Checkout Pa      | ages            |            |                                 |              |                  |              |                     |
| 🔄 Products                        | These pages nee  | ed to be set so | that Wo    | oCommerce knows                 | where to se  | nd users to che  | ckout.       |                     |
| Appearance                        |                  |                 |            |                                 |              |                  |              |                     |
| 🕼 Plugins 🙆                       | Cart Page        |                 | (?)        | Cart                            |              |                  | × ·          |                     |
| 🕹 Lisers                          |                  |                 |            |                                 |              |                  |              |                     |
|                                   | Checkout Pag     | e               | (?)        | Checkout                        |              |                  | × v          |                     |
|                                   |                  |                 |            |                                 |              |                  |              |                     |
| E Sectings                        | Terms and Co     | nditions        | (7)        | Select a page                   |              |                  | Ŧ            |                     |
| <ul> <li>Collapse menu</li> </ul> | Checkout Er      | ndpoints        |            |                                 |              |                  |              |                     |
|                                   |                  |                 |            |                                 |              |                  |              |                     |
|                                   |                  |                 |            |                                 |              |                  |              |                     |
|                                   |                  |                 |            |                                 |              |                  |              |                     |
|                                   |                  |                 |            |                                 |              |                  |              |                     |
|                                   |                  |                 |            |                                 |              |                  |              |                     |

#### PLUGIN PAYU LATAM WOOCOMMERCE

5

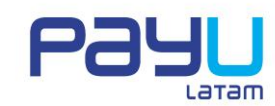

| 🚯 🖀 Plugins Ambien | ite QA - Wordpress 3.8.1 🛛 😌 2 📕 0                  | + New                                              |                                   | Howdy, admin 📃 |
|--------------------|-----------------------------------------------------|----------------------------------------------------|-----------------------------------|----------------|
| Dashboard          | Terms and Conditions ③                              | Select a page                                      | T                                 |                |
| 📌 Posts            | Checkout Endpoints                                  |                                                    |                                   |                |
| 93 Media           | Endpoints are appended to your page                 | URLs to handle specific actions during the checkou | t process. They should be unique. |                |
| Pages              | <b>5</b>                                            |                                                    |                                   |                |
| Comments           | Pay                                                 | order-pay                                          |                                   |                |
| 🔤 WooCommerce 📢    | Order Received ③                                    | order-received                                     |                                   |                |
| Orders             |                                                     |                                                    |                                   |                |
| Coupons            | Add Payment Method 🛛 🖤                              | add-payment-method                                 |                                   |                |
| Settings           | Payment Gateways                                    |                                                    |                                   |                |
| System Status      | Installed gateways are listed below. Dr             | ag and drop gateways to control their display orde | on the frontend.                  |                |
| Add-ons            |                                                     |                                                    |                                   |                |
| 🔄 Products         | Gateway Display                                     | Default Cateway Cate                               | ray ID Status                     |                |
| 🔊 Appearance       |                                                     | PayU Latam payul                                   | atam 📀                            | Settings       |
| 😰 Plugins 🙆        |                                                     | O Direct Bank Transfer bacs                        | $(\bigcirc)$                      | Settings       |
| 📥 Users            |                                                     | O Cheque Payment chequ                             | ie 🔗                              | Settings       |
| 差 Tools            |                                                     | Cash on Delivery cod                               |                                   | Sottings       |
| Settings           |                                                     |                                                    |                                   | Serrings       |
| Collapse menu      |                                                     | Credit Card mijire                                 | h_checkout -                      | Settings       |
|                    |                                                     | O PayPal paypa                                     |                                   | Settings       |
|                    | Save changes Thank you for creating with WordPress. |                                                    |                                   | Version 3.8.1  |

3. Depois de salvar as alterações você deve clicar no link "PayU Latam":

| 🚯 📸 Plugins Ambient | e QA - Wordpress 3.8.1 🛛 😌 2 📮 0 | + New                                                        |
|---------------------|----------------------------------|--------------------------------------------------------------|
| 🙆 Dashboard         | General Products Tax             | Checkout Shipping Accounts Emails                            |
| 🖈 Posts             | Checkout Options   PayU Latam    | BACS   Cheque   Cash on Delivery   Mijireh Checkout   PayPal |
| 93 Media            | Checkout Process                 |                                                              |
| Pages               |                                  |                                                              |
| Comments            | Coupons                          | ✓ Enable the use of coupons                                  |
|                     |                                  | Coupons can be applied from the cart and checkout pages.     |
| Wee WooCommerce     |                                  |                                                              |
| Orders              | Checkout                         | ✓ Enable guest checkout                                      |

4. Na tela a seguir, configure os dados de sua conta no PayU Latam, da seguinte maneira:

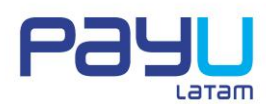

| Campo                       | Valor                                                                                                    |
|-----------------------------|----------------------------------------------------------------------------------------------------|
| Habilitar/Desabilitar       | Marque a caixa de seleção para indicar que habilita a plataforma de pagamento no Woocommerce.                                                                                                    |
| Título                      | Aparece de maneira pré-determinada "PayU Latam". Se desejar você pode alterá-lo.                                                                                                    |
| Merchant ID                 | ID do comércio no PayU Latam.                                                                                                    |
| Account ID                  | ID da conta de acordo com o país.                                                                                                    |
| АРІ Кеу                     | Esta é proporcionada pelo PayU Latam e é somente para o comércio.                                                                                                    |
| Gateway URL                 | O URL do PayU Latam. Para realizar testes você pode<br>utilizar o URL <u>https://stg.gateway.payulatam.com/ppp-</u><br><u>web-gateway</u> e para a produção<br><u>https://gateway.payulatam.com/ppp-web-gateway/</u>                                                                                                    |
| Transações em modo de teste | Se desejar realizar transações em modo de teste marque a caixa de seleção.                                                                                                    |
| Página de resposta          | O URL da página de resposta. Aparece de maneira pré-<br>determinada o URL <u>http://su.dominio.com/wp-</u><br><u>content/plugins/woocommerce-payu-latam/response.php</u> ,<br>no qual você deve substituir "http://su.dominio.com" pelo<br>correspondente a seu site. O restante do URL deve deixar<br>como está, se desejar utilizar a página de resposta<br>integrada no plugin do PayU Latam para o Woocommerce.         |
| Página de confirmação       | O URL da página de confirmação. Aparece de maneira pré-<br>determinada o URL <u>http://su.dominio.com/wp-<br/>content/plugins/woocommerce-payu-latam/response.php</u> ,<br>no qual você deve substituir "http://su.dominio.com" pelo<br>correspondente a seu site. O restante do URL você deve<br>deixar como está, se desejar utilizar a página de<br>confirmação integrada no plugin do PayU Latam para o<br>Woocommerce. |

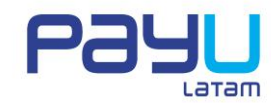

| 🔞 👔 Plugins Ambien | te QA - Wordpress 3.8.1 🛛 🕀 2 📮    | 0 <b>+</b> New                                                                                     | Howdy, admin 📃 |
|--------------------|------------------------------------|----------------------------------------------------------------------------------------------------|----------------|
| Dashboard          | General Products Tax               | Checkout Shipping Accounts Emails                                                                  | Help 💌         |
| 🖈 Posts            | Checkout Ontions   Pavil   atam    | PACE   Chenue   Cash on Dalliony   Million Charlour   DavBal                                       |                |
| 91 Media           | Paul Liatam Paument Cat            |                                                                                                    |                |
| Pages              | FayO Latani Fayment Gau            | way                                                                                                |                |
| Comments           | Habilitar/Deshabilitar             | ✓ Habilita la pasarela de pago PayU Latam                                                          |                |
| wooCommerce        | Título                             | PayU Latam                                                                                         |                |
| Orders             |                                    | Título que el usuario verá durante checkout.                                                       |                |
| Coupons            |                                    |                                                                                                    |                |
| Reports            | Merchant ID                        | 501904                                                                                             |                |
| Settings           |                                    | ID único de usuario en PayU Latam.                                                                 |                |
| Add-ons            |                                    |                                                                                                    |                |
|                    | Account ID                         | 502713                                                                                             |                |
| F Floducts         |                                    | ID de la cuenta en Payu Latam.                                                                     |                |
| Appearance         | API Key                            | 7kaic8gsceurrdon07fmb0lvhr                                                                         |                |
| 🖆 Plugins 🙆        | , u ( ( )                          | Llove que sirve para encriptar la comunicación con PayU Latam.                                     |                |
| 🚢 Users            |                                    |                                                                                                    |                |
| 🔑 Tools            | Gateway URL                        | https://qa.gateway.payulatam.com/ppp-web-gate                                                      |                |
| Settings           |                                    | URL de la pasarela de pago PayU Latam.                                                             |                |
| Collapse menu      | Transacciones en modo de<br>prueba | Habilita las transacciones en modo de prueba.                                                      |                |
|                    | Página de respuesta                | http://172.17.136.7/wp-content/plugins/woocom                                                      |                |
|                    |                                    | URL de la página mostrada después de finalizar el pago. No olvide cambiar su dominio.              |                |
|                    |                                    |                                                                                                    |                |
|                    | Página de confirmación             | http://172.17.136.7/wp-content/plugins/woocom                                                      |                |
|                    |                                    | URL de la pagina que recibe la respuesta definitiva sobre los pagos. No olvide cambiar su dominio. |                |
|                    | Save changes                       |                                                                                                    |                |
|                    |                                    |                                                                                                    |                |
|                    |                                    |                                                                                                    |                |
|                    | Thank you for creating with WordPr | 25                                                                                                 | Version 3.8.1  |

5. Por último, salve as alterações.

Agora seus clientes poderão pagar mediante o PayU Latam utilizando o carrinho de compras do Woocommerce.

| 1 ( ) ( ) ( ) ( ) ( ) ( ) ( ) ( ) ( ) ( | 😌 2 📮 0 🕂 New    |                           |      |          |           | Howdy      | ı, admin 📃 🛛 | <mark>ک</mark> |
|-----------------------------------------|------------------|---------------------------|------|----------|-----------|------------|--------------|----------------|
|                                         |                  |                           | CART | CHECKOUT | MYACCOUNT | SAMPLEPAGE | SHOP Q       |                |
| Just another WordPress site             |                  |                           |      |          |           |            |              |                |
| Search                                  |                  |                           |      |          |           |            |              |                |
|                                         |                  | Home / Shop               |      |          |           |            |              |                |
| RECENT POSTS                            |                  | Shop                      |      |          |           |            |              |                |
| Hello world!                            |                  | Showing the single result |      |          |           |            |              |                |
| DECENT COMMENTS                         |                  | Sale!                     |      |          |           |            |              |                |
| Mr.WordPress on Hello world!            |                  |                           |      |          |           |            |              |                |
| Mi Moral reson field world:             |                  |                           |      |          |           |            |              |                |
| ARCHIVES                                |                  | Camiseta Polo             |      |          |           |            |              |                |
| March 2014                              |                  | 1.204.00                  |      |          |           |            |              |                |
|                                         | Г                |                           |      |          |           |            |              |                |
| CATEGORIES                              | L                | Add to cart               |      |          |           |            |              |                |
| Uncategorized                           |                  |                           |      |          |           |            |              |                |
|                                         |                  |                           |      |          |           |            |              |                |
|                                         |                  |                           |      |          |           | -          |              | -              |
|                                         |                  |                           |      |          |           |            |              |                |
| PAYU LATAM / w                          | ww.payulatam.com |                           |      |          |           |            |              | 7              |
|                                         |                  |                           |      |          |           |            |              |                |
|                                         |                  |                           |      |          |           |            |              |                |
|                                         |                  |                           |      |          |           |            |              |                |
|                                         |                  |                           |      |          |           |            |              |                |
|                                         |                  |                           |      |          |           |            |              |                |

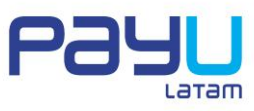

| (i) á                        | 😌 2 🛡 0 🕂 New 🖉    | Edit Page                  |                                |             |                      |           |            | Howdy       | , admin 🔽 | ۹ ۹ |
|------------------------------|--------------------|----------------------------|--------------------------------|-------------|----------------------|-----------|------------|-------------|-----------|-----|
|                              |                    |                            |                                |             | CART                 | CHECKOUT  | MY ACCOUNT | SAMPLE PAGE | SHOP      | ۹   |
| Just another WordPress site  |                    |                            |                                |             |                      |           |            |             |           |     |
| Search                       |                    |                            |                                |             |                      |           |            |             |           |     |
|                              |                    | CART                       |                                |             |                      |           |            |             |           |     |
| RECENT POSTS                 |                    |                            |                                |             |                      |           |            |             |           |     |
| Hello world!                 |                    | -                          | PRODUCT                        | PRICE       | QUANTITY             | TOTAL     |            |             |           |     |
| RECENT COMMENTS              |                    | × 👚                        | <u>Camiseta</u><br><u>Polo</u> | 15,500.00   | 1 +                  | 15,500.00 |            |             |           |     |
| Mr WordPress on Hello world! |                    | Coupon cc                  | APPLY COUP                     | ИС          | UP                   | DATE CART | •          |             |           |     |
|                              |                    |                            |                                |             | PROCEED TO           | CHECKOUT  |            |             |           |     |
| ARCHIVES                     |                    |                            |                                |             | Ca                   | art Total | s          |             |           |     |
| March 2014                   |                    |                            |                                | CART        | 15,500               | .00       |            |             |           |     |
|                              |                    |                            |                                | SUBT        | OTAL<br>PING Free St | nipping   |            |             |           |     |
| CATEGORIES                   |                    |                            |                                | AND<br>HANI | DLING                |           |            |             |           |     |
| Uncategorized                |                    |                            |                                | ORDE        | ER 15,500            | .00       |            |             |           |     |
| META                         |                    |                            |                                | Cal         | <u>culate</u>        |           |            |             |           |     |
| Site Admin                   |                    |                            |                                | Shi         | pping 🖓              |           |            |             |           |     |
| Log out                      |                    | EDIT                       |                                |             |                      |           |            |             |           |     |
|                              |                    |                            |                                |             |                      |           |            |             |           |     |
|                              | 😌 2 🛡 0 🕂 New 🖉    | Edit Page                  |                                |             |                      |           |            | Howdy       | , admin 🔎 | Q   |
| () <b>b</b>                  |                    |                            |                                |             | CART                 | CHECKOUT  | MYACCOUNT  | SAMPLE PAGE | SHOP      | Q   |
|                              |                    |                            | 1 0510000                      | - L-        |                      |           |            |             |           |     |
|                              |                    | Colombia                   |                                |             |                      |           |            |             |           |     |
|                              |                    | Email Addres               | s Phone*                       |             |                      |           |            |             |           |     |
|                              |                    | •                          | 7563126                        |             |                      |           |            |             |           |     |
|                              |                    | youlyn.chin                | с                              |             |                      |           |            |             |           |     |
|                              |                    | Vourorda                   |                                |             |                      |           |            |             |           |     |
|                              |                    | Tour orde                  | -                              |             |                      |           |            |             |           |     |
|                              |                    | PRODUCT                    | 4                              |             | TOTAL                |           |            |             |           |     |
|                              |                    | CART SUBTO                 | TAL                            |             | 15,500.00            | )         |            |             |           |     |
|                              |                    |                            |                                |             | Free Shin            | ping      |            |             |           |     |
|                              |                    | ORDER TOTA                 | AL                             |             | 15.500.00            | )         |            |             |           |     |
|                              |                    |                            |                                |             |                      |           |            |             |           |     |
|                              |                    |                            | 0                              | ווור        |                      |           |            |             |           |     |
|                              |                    | PayUL                      | atam                           |             | J<br>m               |           |            |             |           |     |
|                              |                    | <ul> <li>Direct</li> </ul> | Bank Transfer                  |             |                      |           |            |             |           |     |
|                              |                    | Cheque                     | e Payment                      |             |                      |           |            |             |           |     |
|                              |                    |                            |                                |             | _                    |           | <b>.</b> . |             |           |     |
|                              |                    |                            |                                |             | PLAC                 | E ORDER   |            |             |           |     |
|                              |                    | edit                       |                                |             |                      |           |            |             |           |     |
|                              |                    |                            |                                |             |                      |           |            |             |           |     |
| O Woocommerce redi           | irecionará o clien | te para                    | a plataf                       | orma d      | le pagai             | mento     | do Pay     | U Latar     | n.        |     |
|                              |                    | e puiu                     | - proton                       |             |                      |           |            | J Latan     |           |     |
|                              |                    |                            |                                |             |                      |           |            |             |           |     |

PAYU LATAM / www.payulatam.com

| DATOS DE LA COMPRA           |                                      |  |
|------------------------------|--------------------------------------|--|
| Estado de la transacción     | Transacción aprobada                 |  |
| ID de la transacción         | 99b4fde4-ec7d-48b3-b31a-e53c81c3dc48 |  |
| Referencia de la venta       | 6369200                              |  |
| Referencia de la transacción | 39                                   |  |
| Valor total                  | \$15,991                             |  |
| Moneda                       | COP                                  |  |
| Descripción                  | Camiseta Polo                        |  |
|                              |                                      |  |

Datos del Pago Referencia 100000002 Valor COP 20,005.00 Descripción Blusa Azul Pagar con Tarjeta de Crédito Efectivo Transferencia Bancaria Paga en un banco o en uno de los puntos de pago en efectivo Paga con tu cuenta bancaria Selecciona la entidad o banco: 🔘 🛷 🌆 Pagar Pagar Pagar Si desea conocer el estado de una transaccion por favor haga Click aquí

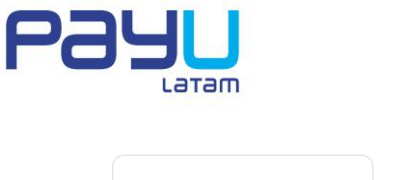

Contáctanos: email: sac@payulatam.com

Payu

9

Payu

ᆂ Español 👻

© PayU. Todos los derechos reservados.